# ขั้นตอนการจัดซื้อน้ำแก๊สจากโรงบรรจุ

### ู้ขั้นตอนที่ 1 - การเบิก<u>ถังหมุนเวียนเปล่า</u>ไปบรรจ

- 1.1 เข้าไปที่แถบเมนูด้านซ้าย "ระบบบริหารจัดซื้อ"
- 1.2 เลือกหัวข้อ "จัดซื้อน้ำแก๊ส" และหัวข้อย่อย "เบิกถังเปล่าไปบรรจุ"

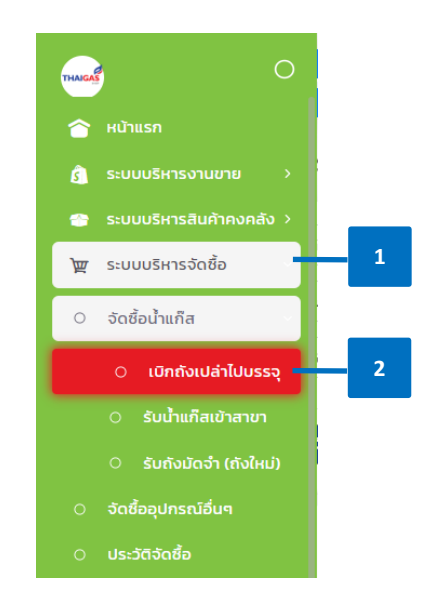

- 1.3 กรอกข้อมูลในหน้าเบิกถังเปล่าไปบรรจุ
  - เลือก "ผู้จำหน่าย" (กรณีไม่พบผู้จำหน่ายให้สาขาแจ้งสำนักงานใหญ่ เพื่อทำการเพิ่มผู้ จำหน่ายในทะเบียนผู้จำหน่าย)
  - ระบุ "วันที่เอกสาร"
  - ในการเบิกถังเปล่าออกไปบรรจุ โดยสาขาเลือกประเภท "<u>GI จ่ายออก</u>" และเลือกเหตุผล เป็น " (<u>GO03) เบิกออกไปบรรจุแก๊ส</u>"

| อำหน่าย          | กิจสมรมีโครเลียนไทย (ส่านักงานให | eni) 5  | ต้เอกสาร                  | 2 สิงหาคม 2023                  |          |                             |                   |            | _          | _      |
|------------------|----------------------------------|---------|---------------------------|---------------------------------|----------|-----------------------------|-------------------|------------|------------|--------|
|                  |                                  | 11.97   |                           | E GUILING EGES                  | нгланиј- |                             |                   |            |            | 2      |
| นักงานยับรถ      | ณรงค์ คนคล่อง                    | ~ n     | iduusn (cuw 963           | 5) -                            |          |                             |                   | - i        |            | 3      |
| ระเภท            | Gi   จ่ายออก                     |         | (GIO3)   I                | บิทออกไปบรรจุแก๊ส 🤟             |          |                             |                   |            |            |        |
| 60               | งหมุนเวียนเปล่า                  | niãi    | แปล่า                     | ถังเปล่าหมุนเวียนก๊าซอุตสาหกรรม | Óño      | ยนาดถึง                     | ประเภทถึง         | สำนวน      | น้ำหนักรวม | ດ້ວເລື |
|                  |                                  |         |                           |                                 | 7.00 f   | จ์งหมุมเวียบเปล่า ปตก. 7 Kg | กังหมุนเวียนเปล่า |            | 7.00       | O      |
| PTT              | WPG SGP                          | UNI     | PTG                       | 0TH                             |          |                             |                   | ຈຳນວບຮວນ   |            | 1 กัง  |
|                  |                                  |         |                           |                                 |          |                             |                   |            |            |        |
| ۵                | S (2)                            | ) 🧟     | B                         | 11                              |          |                             |                   | น้ำหนักรวม | 7          | 00 nn. |
| ۵<br>۲۲۲-25-0004 |                                  | ) 2<br> | Contraction of the second | ES<br>PTT-2E-Code               |          | 5 —                         |                   | น้ำหนักรวม | 7          | 00 nn. |

- 1.4 เลือกประเภทถังที่ต้องการเบิก ระหว่าง **"ถังหมุนเวียนเปล่า"** หรือ **"ถังแก๊สฝากเติมเปล่า"**
- 1.5 เลือก "แบรนค์" และ "ขนาคถัง"
  - ใส่ "จำนวน" ที่ต้องการเบิก และกด "บันทึก" ระบบจะออกเอกสารใบสั่งซื้อ
    หมายเหตุ: การเบิกถังเปล่าเพื่อไปบรรจุแก๊ส สาขาจะต้องทำการชั่งน้ำหนักถังแก๊สแต่ละถัง
    และบันทึกข้อมูลในใบชั่งน้ำแก๊สคงเหลือก่อนออกจากสาขา
- 1.6 สาขาออกเอกสาร ใบสั่งบรรจุน้ำแก๊ส จากหน้ารับน้ำแก๊สเข้าสาขา เพื่อให้พนักงานขนส่งเบิกถัง
  เปล่าไปบรรจุที่โรงบรรจุ

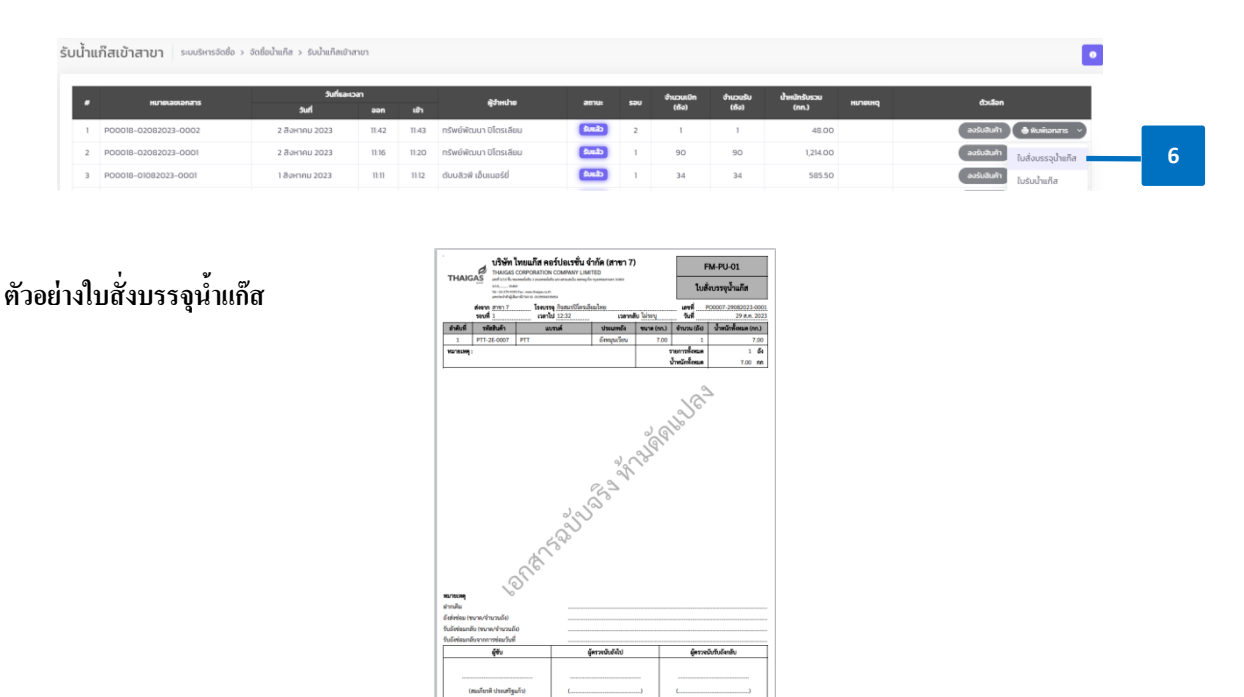

## ขั้นตอนที่ 2 – รับน้ำแก๊สเข้าสาขา

- 2.1 เข้าไปที่แถบเมนูด้านซ้าย "ระบบบริหารจัดซื้อ"
- 2.2 เลือกหัวข้อ "จัดซื้อน้ำแก๊ส" และหัวข้อย่อย "รับน้ำแก๊สเข้าสาขา"

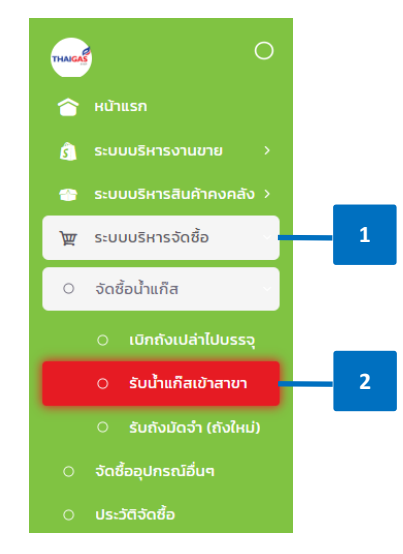

2.3 เมื่อสาขาได้รับแก๊สจากโรงบรรจุแล้ว สาขาทำรับเข้าในระบบ โดยเลือกเอกสาร และคลิ๊ก"ลงรับสินค้า"

| -  |                      |                 |       |       |                                    |          |     |                  | The second second |                      |         |                     |
|----|----------------------|-----------------|-------|-------|------------------------------------|----------|-----|------------------|-------------------|----------------------|---------|---------------------|
| •  | หมายเลขเลกสาร        | Surface<br>Surf | aan   |       | iggangan an                        | annus    | 580 | dhuxun0n<br>(64) | ປາແວນເຊັນ<br>(60) | ucaulmberla<br>Crini | ныления | čniv                |
| 1  | P00004-02082023-0001 | 2 สังหากม 2023  | 12:04 |       | กิจสมรชิโตรเลียนไทย                | (advete) | 1   | 5                |                   |                      |         | audiužiah) 🔶 te     |
| 2  | P00004-29072023-0003 | 29 กรกฎาคม 2023 | 17.12 | 1214  | ຕັບບສວາທີ ເຫັນແນວຣ໌ບໍ              | (Lund)   | 3   | 20               | 20                | 300.00               |         | audubulit 🌢 📾       |
| 3  | P00004-29072023-0002 | 29 กรกฎาคม 2023 | 16:47 | 16.51 | อุตสาหกรรมแก็สเอเซี่ยน (ประเทศไทย) | (Lunit)  | 2   | 12               | 10                | 147.50               |         | autututa 🌢 W        |
| 4  | P00004-29072023-0001 | 29 กรกฐาคม 2023 | 16-43 | 16:40 | กรัพย์น่าโขก มิโตรเลียน            | (        | 1   | 33               | 33                | 1,133.00             |         | ແລະເປັນເປັນເຫັດ 🔿 🔿 |
| 5  | P00004-28072023-0002 | 28 nsng1nu 2023 | 15.37 | 15:40 | กรัพย์นำไขค มิโตรเลียน             | (111)    | 2   | 32               | 35                | 1,009.00             |         | สารเป็นสินสิน       |
| 6  | P00004-28072023-0001 | 28 nsnghnu 2023 | 15.35 | 15-30 | อุตสาหกรรมแก๊สเอเซียน (ประเทศไทย)  | (fand)   | 1   | 19               | 19                | 129.50               |         | aufuitufit 🌰 📾      |
| 7  | P00004-27072023-0003 | 27 nsnganu 2023 | 1425  | 14:26 | กรัพย์นำไขก มิโตรเลียน             | (Landa)  | 2   | 30               | 30                | 945.00               |         | ลงรับสินสำ          |
| 0  | P00004-27072023-0002 | 27 nsnghnu 2023 | 14.21 | 14.24 | อุณสาหกรรมแก็สเอเชี่ยน (ประเทศไทย) | (111)    | 2   | 21               | 21                | 315.00               |         | ລະຄົມລິມຄືກ 🔶 🕸     |
| 9  | P00004-27072023-0001 | 27 nsng1nu 2023 | 13-37 | 13.39 | ตับบสิวพี เอ็นแนอร์ซี่             | (int)    | 1   | 61               | 01                | 1,204.00             |         | (สายเป็นสินสา       |
| 10 | P00004-26072023-0005 | 26 nsnghnu 2023 | 15.25 | 15:37 | ດັບບລັວທີ ເວັ້ມແນວຣ໌ນີ             | (Lundo)  | 5   | 5                | 5                 | 73.50                |         | aufuttatta 🌢 🕯      |

สาขาออกเอกสาร ใบรับน้ำแก๊ส จากหน้ารับน้ำแก๊สเข้าสาขา เพื่อให้พนักงานขนส่งไปรับถัง
 ฝากเติมที่โรงบรรจุ

| ับน้ำแ | ก็สเข้าสาขา ระบบริหารจัดชื่อ > | จัดชื่อน้ำแก็ส > รับน้ำแก็สเข้าง | กขา        |       |                        |       |     |                    |                   |                        |         | •                             |
|--------|--------------------------------|----------------------------------|------------|-------|------------------------|-------|-----|--------------------|-------------------|------------------------|---------|-------------------------------|
|        | หมายเลขเอกสาร                  | Suriaan:                         | aan<br>aan | ເຮົາ  | ຜູ້ວ່າຫນ່າຍ            | สถานะ | 580 | จำนวนเปิก<br>(ถึง) | ອຳແວນອັບ<br>(ຄົຈ) | น้ำหนักรับรวม<br>(nn.) | нглегия | ດ້ວເລືອກ                      |
| 1      | P00018-02082023-0002           | 2 สิงหาคม 2023                   | 11:42      | 11:43 | กรัพย์พัฒนา ปิโตรเลียม | Smith | 2   | 1                  | 1                 | 48.00                  |         | ลงรับสินก้า 🕭 พับพัฒกสาร 🗸    |
| 2      | P00018-02082023-0001           | 2 สิงหาคม 2023                   | 11:16      | 11:20 | กรัพย์พัฒนา ปิโตรเลียม | dando | 1   | 90                 | 90                | 1,214.00               |         | ลงรับสันทำ ใบสั่งบรรจุน้ำแก๊ส |
| 3      | P00018-01082023-0001           | 1 สิงหาคม 2023                   | 11:11      | 11:12 | ดับบลิวพี เอ็นเนอร์ยี่ | dunb  | 1   | 34                 | 34                | 585.50                 |         | องรับสินค้า ใบรับน้ำแก๊ส      |

ตัวอย่างใบรับน้ำแก๊ส

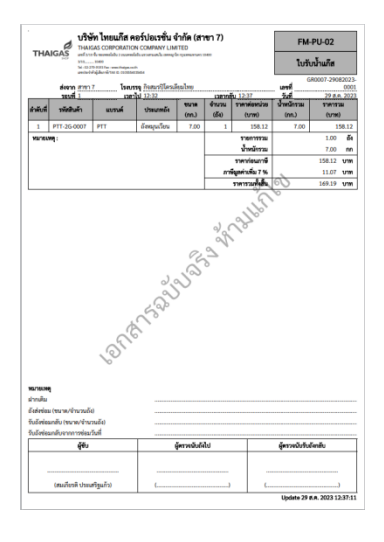

- 2.5 กรอก "เลขที่เอกสารอ้างอิง" และระบุ "วันที่เอกสารอ้างอิง" ให้ถูกต้อง ตามข้อมูลในใบกำกับ ภาษี หรือใบส่งของที่สาขาที่ได้รับจากผู้จำหน่าย
- 2.6 ตรวจสอบข้อมูล และทำการบันทึกรับเข้า (GR รับเข้า) และระบุเหตุผล เป็น "(GR03) / รับมาจาก การบรรจุแก๊ส"
- 2.7 กรณีจัดซื้อที่มี var ให้สาขาตรวจสอบปุ่มสีเขียวตรง var และเลือก % ของ var ระบบจะ

คำนวณจำนวนเงินรวม var ให้อัตโนมัติ

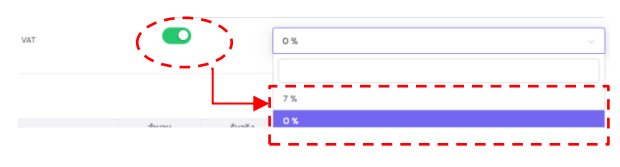

#### หมายเหตุ:

- เบื้องต้นระบบ จะขึ้น default มี VAT 7% ไว้
- กรณีผู้จำหน่ายบางรายที่ไม่มี VAT ให้เลื่อนปุ่ม VAT เป็นสีเทา ระบบจะไม่คำนวณภาษี

2.8 ใส่จำนวนถังที่ได้รับในช่อง "รับจริง" และตรวจสอบ "ราคาต่อหน่วย"

#### หมายเหตุ :

- การคีย์รับน้ำแก๊สเข้าสาขา ให<u>้คีย์เฉพาะจำนวนรับจริง</u>
- ในช่อง "ราคาต่อหน่วย" ระบบจะแสดง<u>ราคาก่อนภาษ</u>ี ซึ่งสำนักงานใหญ่เป็นผู้กำหนดใน กระดานราคาผู้จำหน่าย
- ให้สาขาตรวจสอบ "ราคาทั้งหมด" (จำนวนเงินรวมภาษี) เทียบกับใบกำกับภาษีจากผู้ จำหน่าย
- หากราคาต่อหน่วย และราคารวมทั้งหมด ไม่ถูกต้อง หรือไม่ตรงกับเอกสารใบกำกับภาษี หรือใบส่งของ ที่ได้รับจากผู้จำหน่าย ให้สาขา แจ้งสำนักงานใหญ่ เพื่อตรวจสอบโดยทันที

#### 2.9 แล้วกด "บันทึก"

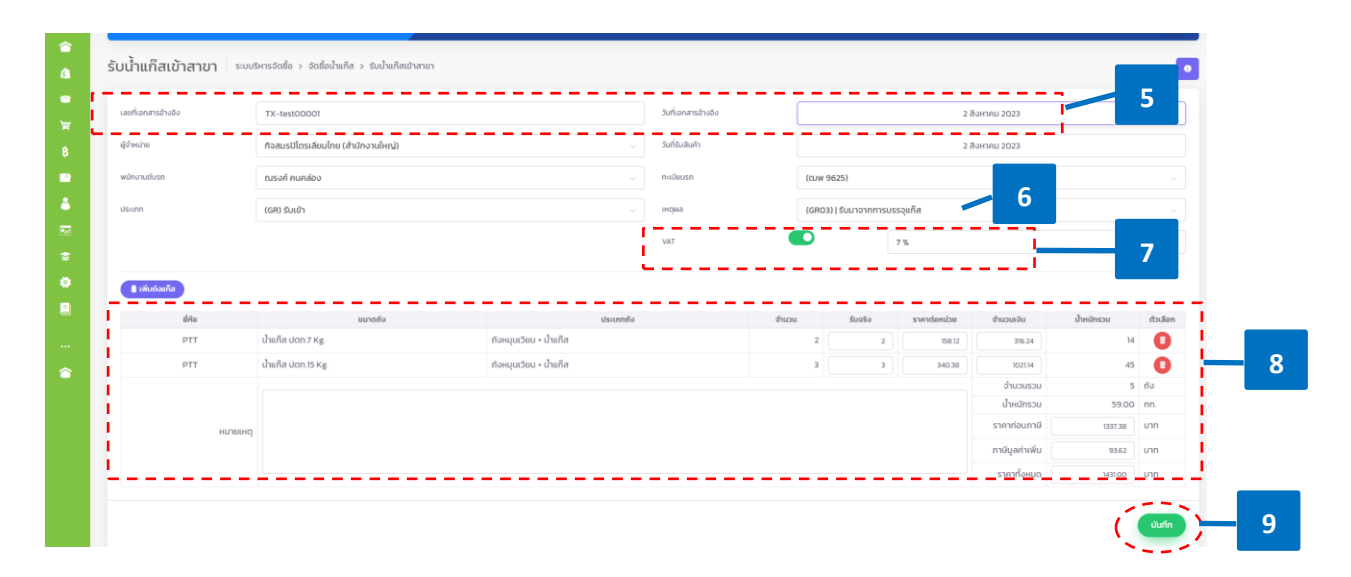

## ขั้นตอนที่ 3 – การตรวจสอบการรับน้ำแก๊สในสินค้าคงคลัง

3.1 หลังจากทำการรับน้ำแก๊สเข้าแล้ว สาขาสามารถเข้าตรวจสอบยอดการจ่ายออก-รับเข้าได้ โดย เข้าไปดูที่เมนู"ระบบบริหารสินค้าคงคลัง" >> หัวข้อ "สินค้าเคลื่อนไหว"